# Обновление программного обеспечения телевизора

Philips постоянно работает над улучшением изделий. Чтобы гарантировать, что ваш ТВ обеспечен новейшими функциями, мы настоятельно рекомендуем обновить ПО телевизора. Обновления для ПО при наличии можно получить у своего дилера или на сайте www.philips.com/support.

### Что требуется

Перед обновлением ПО для ТВ убедитесь, что:

- флеш-диск USB пуст; флеш-диск USB должен быть отформатирован в FAT или DOS. Не используйте жесткий диск USB для обновления ПО.
- ПК имеет соединение с Интернетом.
- Имеется программа-архиватор, поддерживающая формат ZIP (например, WinZip® для Microsoft® Windows® или Stufflt® для Macintosh®).

# Шаг 1. Проверьте текущую версию ПО для ТВ

Перед обновлением ПО для ТВ проверьте текущую версию ПО. Если на ТВ установлена та же версия ПО, что и содержится в самом последнем файле обновления на сайте www.philips.com/support, то необходимости в обновлении ПО нет.

- **1** Нажмите кнопку **MENU** на пульте ДУ.
- 2 Выберите [Установка] > [Обновление ПО] > [Установл. ПО], затем нажмите ОК. Отобразится текущая версия программного обеспечения.

#### Шаг 2. Загрузите самое последнее ПО

- 1 Вставьте флеш-диск USB в порт USB ПК.
- 2 Перейдите на сайт www.philips.com/support.
- 3 Найдите свой продукт и определите место для ПО и драйверов.
- **4** Если версия ПО, установленного на ТВ, более старая, нажмите на загрузку обновлений.
- 5 Примите условия лицензионного соглашения и сохраните ZIP-файл на флеш-диске USB.
- 6 С помощью архиватора извлеките файл "autorun.upg" в корневой каталог флеш-диска USB.
- 7 Отсоедините флеш-диск USB от ПК.

## Шаг 3. Обновление ПО для ТВ

#### Предупреждение

- Не выключайте ТВ или флеш-диск USB во время обновления ПО.
  Если в ходе обновления программного обеспечения произойдет сбой питания, не отключайте флеш-диск USB от ТВ. Обновление продолжится после восстановления питания.
- Если во время обновления возникнут ошибки, повторите процедуру. Если ошибка повторится, обратитесь в центр поддержки покупателей Philips.
- 1 Выключите ТВ и отсоедините USB-устройство.
- Подключите флеш-диск USB (с обновлениями ПО) в USBразъем ТВ.
- 3 Включите ТВ.
  - → ТВ находит флеш-диск USB и начинает сканирование версии ПО.
  - → Появляется сообщение с вопросом, обновлять ПО или нет.

#### Примечание

• Если флеш-диск USB не найден, попробуйте подключить его еще раз.

- 4 Следуйте инструкциям по установке обновления, появляющимся на экране.
- **5** После завершения ТВ автоматически перезапустится.
- 6 Выберите [Перезапустит], затем нажмите ОК для перезагрузки ТВ.